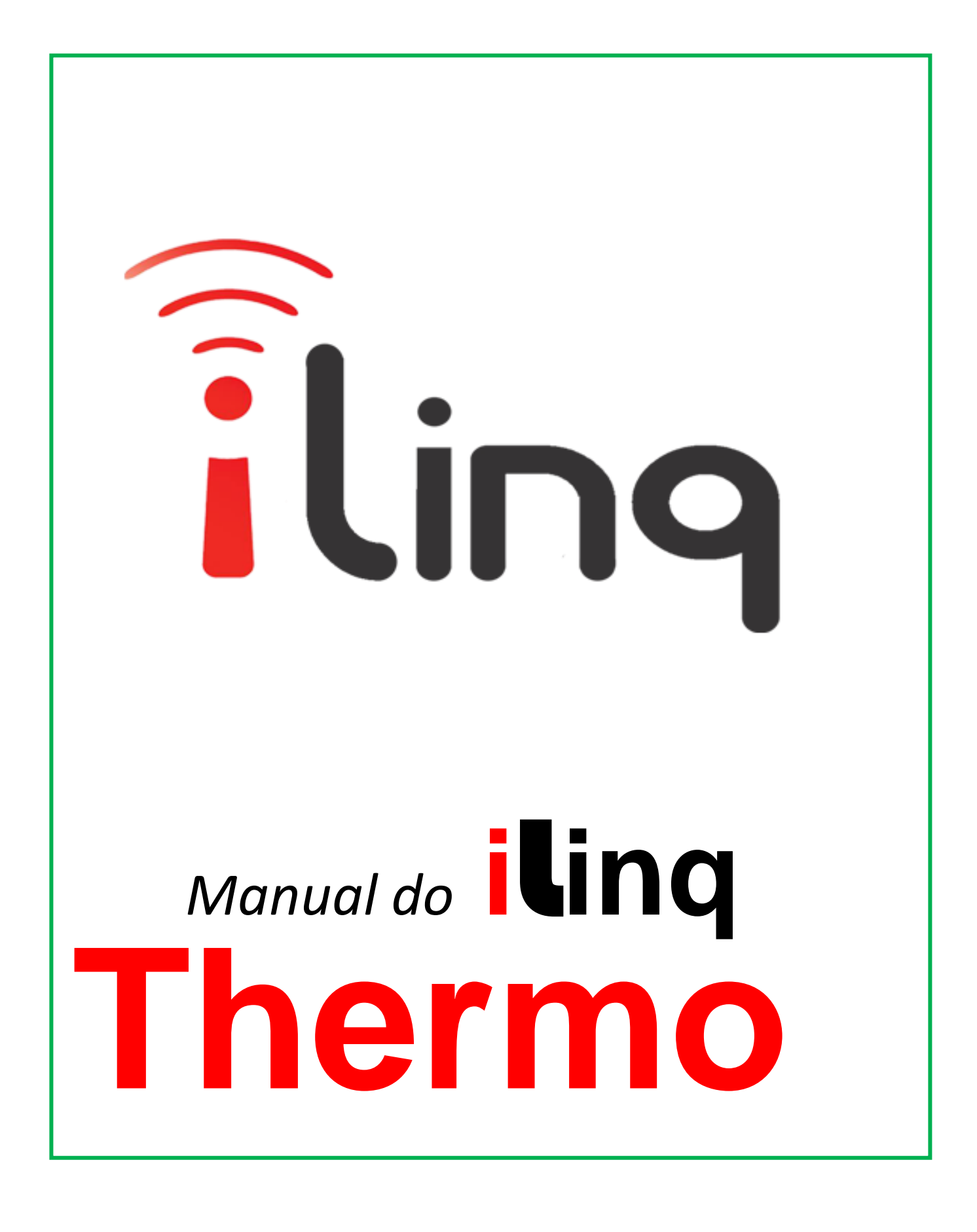

# BEM-VINDO A ilinq.

### Muito obrigado por escolher a iLinq.

Estamos muito honrados de tê-lo como novo cliente, e estamos confiantes que você vai adorar a segurança e comodidade que acompanha seu produto iLinq.

Quando criamos a iLinq, decidimos criar uma linha de produtos totalmente diferentes e inovadores. Criamos a iLinq para ser a maior e melhor empresa fabricante e prestadora de serviços para Automação e Segurança Residencial/Comercial do Brasil.

Estamos comprometidos em fornecer serviços e produtos inigualáveis que são:

#### **100% SEM FIO E VIRTUALMENTE IMPOSSÍVEL DE SER BURLADO**

Nós somos a única companhia no país a oferecer uma tecnologia sem fio confiável para cada um de nossos clientes. Isto significa que você terá um nível de confiabilidade sem precedentes, que é virtualmente impossível de ser batido.

#### Serviço 5 Estrelas

Em um país onde qualidade de serviço e difícil de encontrar, somos orgulhosos de poder ser uma exceção e poder lhe oferecer um atendimento personalizado e um serviço de classe mundial.

#### Fácil de Instalar

Já se foi o tempo dos sistemas complicados e difíceis de instalar, que requerem um longo tempo de instalação e vários técnicos, sem falar na bagunça de fios e furos nas paredes. Nós fizemos seu sistema iLinq notavelmente fáceis de instalar.

Na verdade e tão fácil de instalar, que pode ser feita a instalação em menos de 10 minutos, sem a necessidade de um técnico e o melhor sem bagunça e furos em suas paredes.

Parabéns por ter se juntado a um seleto grupo de clientes espalhados pelo Brasil que também escolheram a iLoc como parceira.

Jose F. Rosas Neto & Juliano Zabeo Pessini Fundadores da iLinq

Acesse o portal <u>www.ilinq.com.br</u> e efetue o seu cadastro.

|                                               |                                     |                                       | Email:      | Logi      |                          |
|-----------------------------------------------|-------------------------------------|---------------------------------------|-------------|-----------|--------------------------|
| ling                                          |                                     |                                       | Senha:      | Registrar | Login<br>Recuperar senha |
| Por favor preencha os campos abaixo para cria | ar sua nova conta:                  |                                       |             |           |                          |
| Nome                                          | _                                   |                                       |             |           |                          |
| E-mail:                                       |                                     | (insira um email válido)              |             |           |                          |
| repita o E-mail:                              |                                     |                                       |             |           |                          |
| Senha:                                        |                                     | (apenas números e letras, min. 6 e ma | oc. 40 char | 0         |                          |
| repita a senha:                               |                                     | 1                                     |             |           |                          |
| E Li e aceitei os Termos do serviço           |                                     |                                       |             |           |                          |
|                                               | OK                                  | Cancelar                              |             |           |                          |
|                                               |                                     |                                       |             |           |                          |
|                                               |                                     |                                       |             |           |                          |
|                                               |                                     |                                       |             |           |                          |
|                                               |                                     |                                       |             |           |                          |
|                                               |                                     |                                       |             |           |                          |
|                                               |                                     |                                       |             |           |                          |
|                                               | Copyright - All rights reserved - } | ttp://www.iling.com.br - 2015 - 2016  |             |           |                          |
|                                               |                                     |                                       |             |           |                          |

Após preencher corretamente todos os campos, você receberá um email para confirmação dos dados, clique no link enviado no e-mail para concluir seu cadastro.

Caso não receba o e-mail verifique sua caixa de spam.

*Obs: Todas as pessoas que utilizaram o equipamento e receberão alertas devem ter um cadastro válido no portal.* 

Acesse o portal <u>www.ilinq.com.br</u> e efetue o seu login usando as informações cadastradas no PASSO1 – (e-mail e senha).

Clique no menu "Equipamentos" e depois em "Registrar nova placa".

| Home Eventos -                                                                                                    | Equipamentos - Opções - Sair                                                                                                    |              |
|----------------------------------------------------------------------------------------------------|----------------------------------------------------------------------------------------------------|--------------|
| Bem-Vindo(a)!<br>Faça o download                                                                                                    | Seus equipamentos<br>Registrar nova placa<br>do aplicativo para seu SmartPhone Android e iOS:                                                                                                    |              |
|                                                                                                    |                                                                                                    |              |
| A secolo secolo d                                                                                                    |                                                                                                    |              |
| Android<br>Insira a                                                                                                    | is informações de seu produto iLing nos respectivos campos<br>o de Série - e Chave de Registro                                                                                                    | 5;           |
| Android<br>Insira a<br>Numer<br>Depois                                                                                                   | is informações de seu produto iLinq nos respectivos campos<br><b>o de Série</b> e <b>Chave de Registro</b><br>clique em "Validar" e depois "REGISTRAR"                                                                            | 5;<br>Último |
| Android<br>Insira a<br>Numer<br>Depois                                                                                                   | is informações de seu produto iLinq nos respectivos campos<br><b>o de Série</b> e <b>Chave de Registro</b><br>clique em "Validar" e depois "REGISTRAR"                                                                            | s;<br>Último |
| Android<br>Insira a<br>Numer<br>Depois                                                                                                   | is informações de seu produto iLinq nos respectivos campos<br>o de Série e Chave de Registro<br>clique em "Validar" e depois "REGISTRAR"                                                                                          | S;<br>Último |
| Android<br>Insira a<br>Numer<br>Depois<br>Iling<br>Home Eventos Equ<br>REGISTRO DE NO                                                    | Is informações de seu produto iLinq nos respectivos campos<br>o de Série e Chave de Registro<br>clique em "Validar" e depois "REGISTRAR"                                                                                          | 5;<br>Último |
| Android<br>Insira a<br>Numer<br>Depois<br>Iling<br>Home Eventos Equ<br>REGISTRO DE NO<br>Comprou uma placa iLi<br>Os dados necessários a | Is informações de seu produto iLinq nos respectivos campos<br>o de Série e Chave de Registro<br>clique em "Validar" e depois "REGISTRAR"<br>Ipamentos • Opções • Sair<br>IVAS PLACAS ILINQ<br>nq? Passe ela para o seu nome aqui. | 5;<br>Último |

Efetue o download do Aplicativo iLinq Center no Play Store para Android ou na Apple Store para iOS e instale.

- a. Clique no ícone de Configurações
- b. Selecione a opção Configurações.
- c. Insira seu e-mail e senha (password), habilite a opção Mensagens PUSH caso deseje receber mensagens de alertas, e clique em OK.
- d. Caso não receba a confirmação de gravação das informações ou receba alguma mensagem de erro, repita o processo.

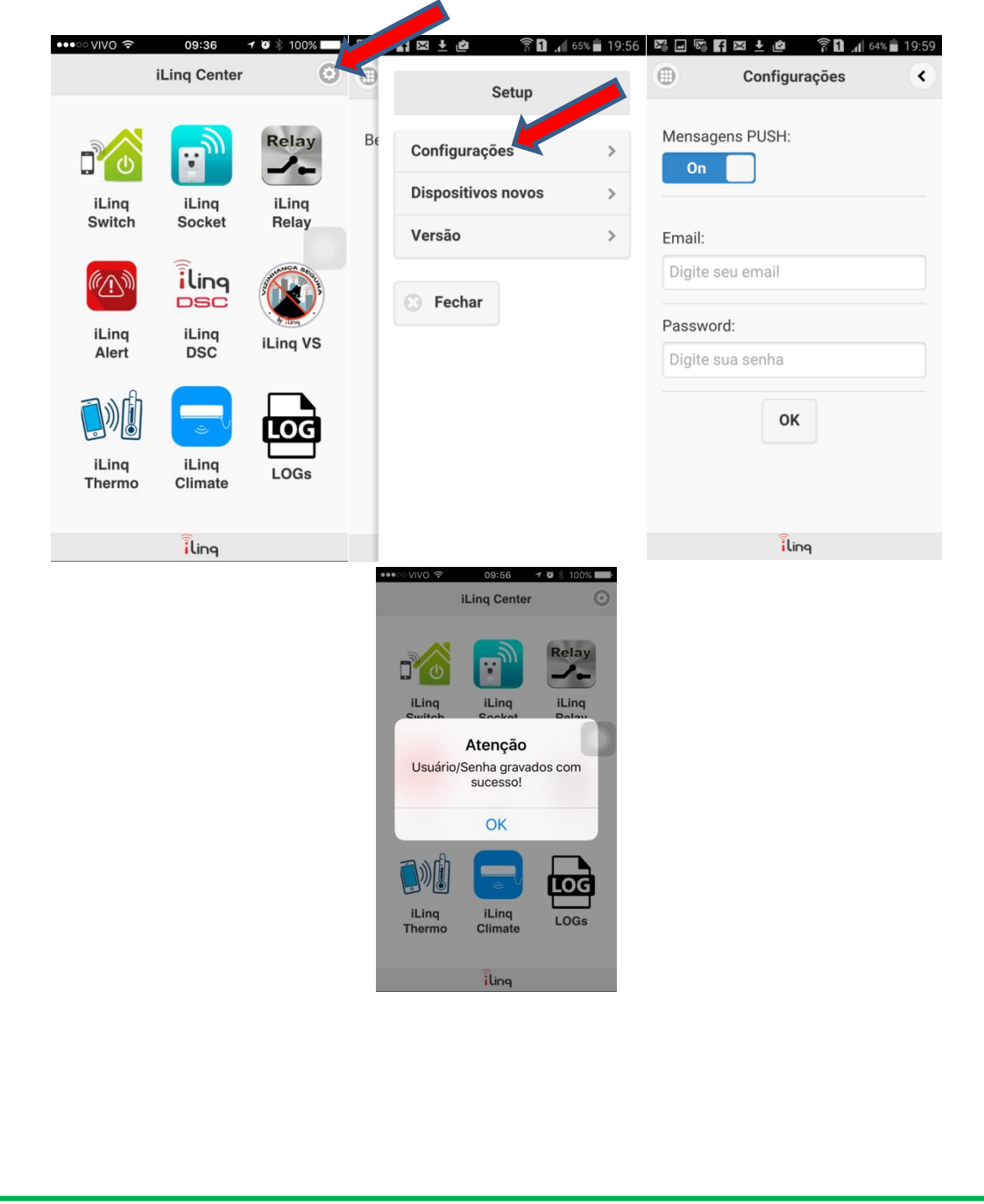

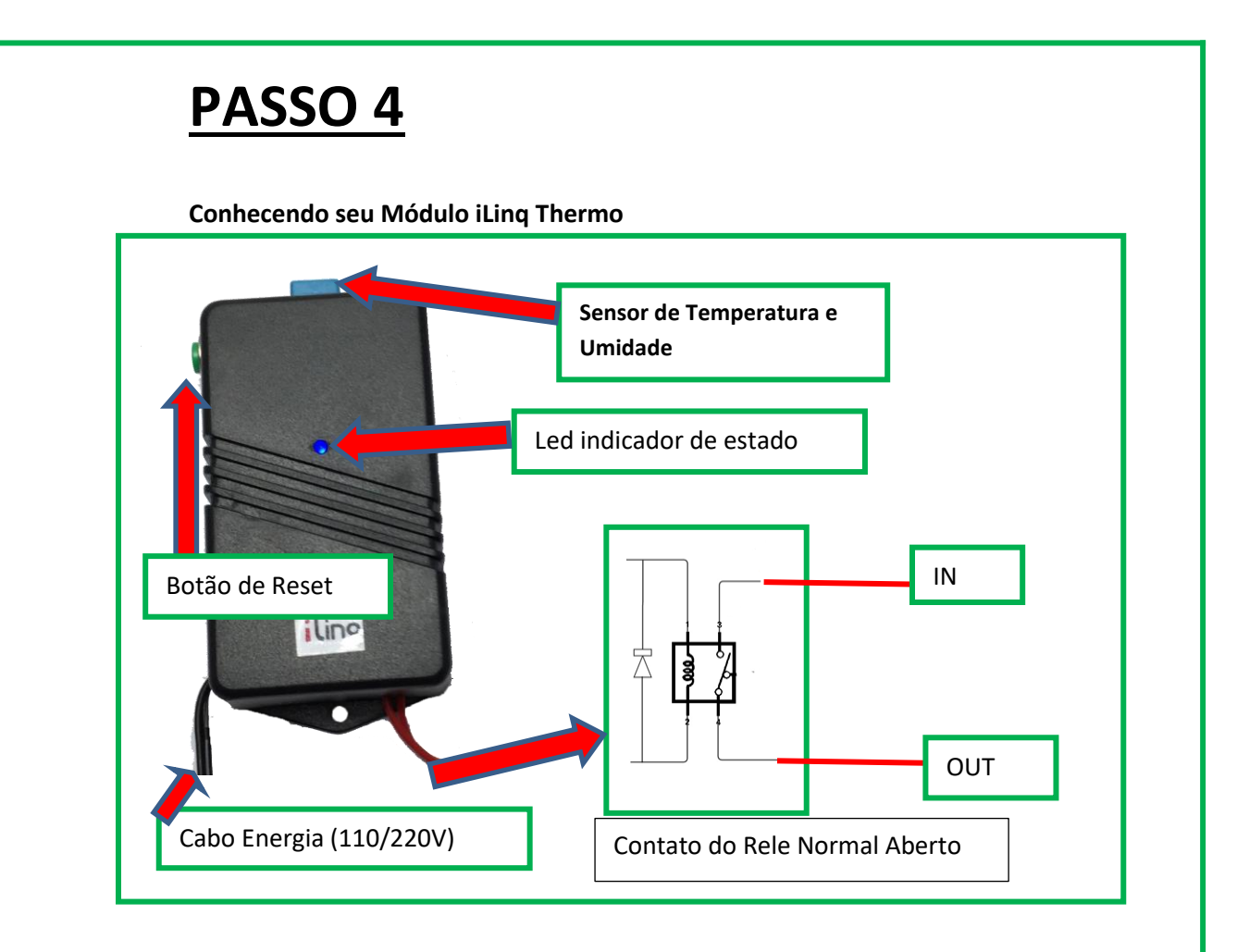

O Módulo iLinq Thermo como todos os produtos iLinq são muito simples de instalar e utilizar apesar dos diversos recursos que possuem.

O modulo iLinq Thermo Termo Higrômetro possui apenas 2 conexões externas sendo;

- 1 Fonte de 5VDC (bi-volt) com plug a ser ligado em uma tomada elétrica com voltagem 110/220V
- 2 Fios de saída do contato Normal Aberto do Rele interno que será utilizado para controlar algum dispositivo/equipamento em função da Temperatura. (aquecedor, resfriador ou outro) – RESPEITAR O LIMITE DE CORRENTE MÁXIMA DE 10A. Caso o equipamento a ser controlado exceda este limite, instale um rele auxiliar compatível.

Obs: estes 2 fios conforme ilustrado na figura acima, funcionam como uma chave liga e desliga, quando o rele e acionado o contato se fecha permitindo a circulação de corrente entre eles.

Configurando seu Módulo iLinq

### VERSÃO ANDROID DO APLICATIVO ILINQ CENTER

- a. No menu **Setup** do aplicativo escolha a opção "Dispositivos novos"
- b. Insira as informações da sua rede wifi e clique em "OK".

**ATENÇÃO:** certifique-se que o nome da rede WiFi esta correto e digite com atenção a senha para se conectar nesta rede. Este é a principal causa de problemas encontrados na configuração da iLinq. Caso as informações não sejam digitadas corretamente o módulo não conseguirá se conectar na rede e consequentemente não funcionará.

c. Clique em **"Selecione o dispositivo"** e escolha o dispositivo da lista. **(iLing xxxxx)** 

| X IX | ¶⊠±¢ ŝ0.           | 65% 💼 19:56 | ╔┛╔╉┹±┢                     | â <b>1 .</b> 1 63% | 21:06       | © <b>-</b> © <b>f</b> × ± d             | ? ि <b>∂</b> ,∥ 63% 🗎 | 21:11 |
|------|--------------------|-------------|-----------------------------|--------------------|-------------|-----------------------------------------|-----------------------|-------|
|      | Setup              |             | Config                      | uração             | <           | Confi                                   | guração               | <     |
| Be   | Configurações      | >           | Digite os dados da<br>SSID: | a sua rede WiFi:   |             | Digite os dados o<br>SSID <sup>.</sup>  | la sua rede WiFi:     |       |
|      | Dispositivos novos | >           | Nome de sua red             | e wifi             |             | Nome de sua re                          | de wifi               |       |
|      | Versão             | >           | Senha WiFi:                 |                    |             | Senha WiFi:<br>Selecione<br>dispositivo | o<br>5                |       |
|      |                    |             |                             | ок                 |             |                                         | ок                    |       |
|      |                    | Selecione o | dispositivo                 | 0                  | Selecione o | dispositivo                             |                       |       |
|      |                    |             | Ĩ                           | ling               |             |                                         |                       |       |

d. Clique em "Programar iLinq selecionada"

Aguarde a mensagem de que o **"Modulo foi configurado com sucesso"**, caso ocorra algum erro repita o processo novamente.

PRONTO SEU MODULO ESTA CONFIGURADO E PRONTO PARA SER UTILIZADO.

### Versão iOS (Iphone & iPad) do Aplicativo iLinq Center

- a. Primeiramente você vai precisar conectar o seu dispositivo (iPhone ou iPad) na rede criada pela iLinq, o nome da rede vai se iniciar com "iLinq xxxx", utilize a senha "0102030405", esta rede vai aparecer na lista de redes wifi ao alcance do seu dispositivo.
- b. No menu Setup do aplicativo escolha a opção **"Dispositivos novos"**
- c. Insira as informações da sua rede wifi e clique em "Configurar"

**ATENÇÃO:** certifique-se que o nome da rede WiFi esta correto e digite com atenção a senha para se conectar nesta rede. Este é a principal causa de problemas encontrados na configuração da iLinq. Caso as informações não sejam digitadas corretamente o módulo não conseguirá se conectar na rede e consequentemente não funcionará.

| M 16 | f 🛛 🛨 🖄 🦷 🕯 🕯      | 65% 🛑 19:56 | 5 |                   | Orací     | ~ ~ ~        | ,      |
|------|--------------------|-------------|---|-------------------|-----------|--------------|--------|
|      | Setup              |             |   | •                 | Config    | guraçao      | Ś      |
|      |                    |             |   | Digite os         | s dados d | a sua rede V | ViFi:  |
| B€   | Configurações      | >           |   | SSID:             |           |              |        |
|      | Dispositivos novos | >           |   |                   |           |              |        |
|      | Versão             | >           |   | Senha V           | ViFi:     |              |        |
|      |                    |             |   |                   |           |              |        |
|      | S Fechar           |             |   |                   |           |              |        |
|      |                    |             |   | $\langle \rangle$ |           |              | Done   |
|      |                    |             |   | QW                | ER        | TYU          | ΙΟΡ    |
|      |                    |             |   | AS                | DF        | G H .        | JKL    |
|      |                    |             |   | ★ Z               | x c       | VBN          |        |
|      |                    |             |   | 123               | Ŷ         | space        | return |

Aguarde a mensagem de que o **"Modulo foi configurado com sucesso"**, caso ocorra algum erro repita o processo novamente.

PRONTO SEU MODULO ESTA CONFIGURADO E PRONTO PARA SER UTILIZADO.

### Utilizando seu Módulo iLinq Thermo

### 1. Acessando o PAINEL DE CONTROLE DO iLing Thermo

A partir da tela inicial do Aplicativo iLinq Center escolha a opção iLinq Thermo clicando no respectivo ícone.

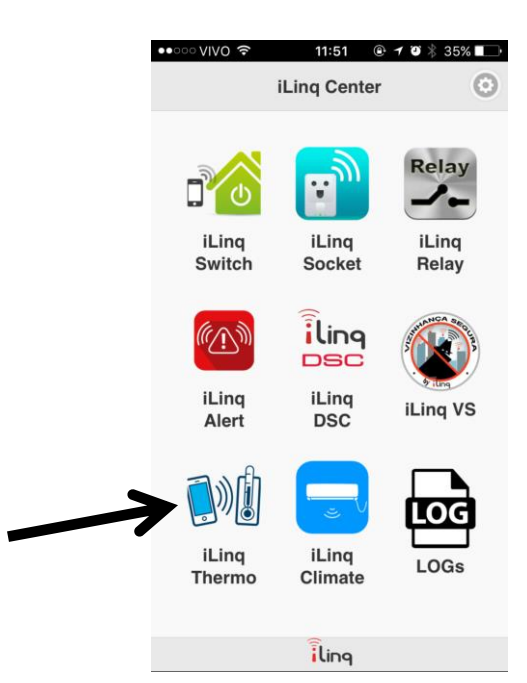

2. Recursos e funções do PAINEL DE CONTROLE DO iLinq Thermo

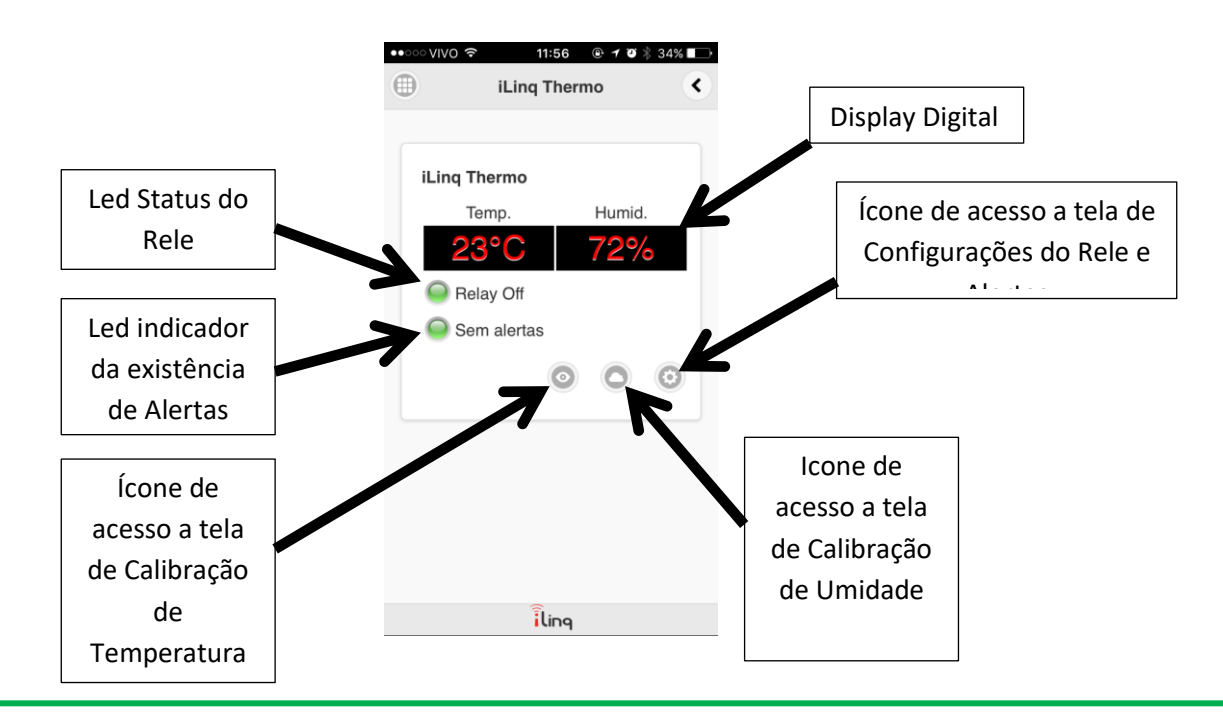

**Led Status do Rele** – indica se o rele de controle esta ligado (*vermelho*) *ou desligado (verde*)

Led Indicador de Alertas – indica se o valor dos alertas de Temperatura e Umidade definidos foram ultrapassados, um sinal sonoro também e ouvido nesta condição e o led muda para cor VERMELHA.

**Ícone de Acesso a Tela de Calibração de Temperatura** – clique neste ícone para acessar a tela de Calibração de Temperatura.

**Ícone de Acesso a Tela de Calibração de Umidade** – clique neste ícone para acessar a tela de Calibração de Umidade.

**Ícone de Acesso a Tela de Configurações** – clique neste ícone para acessar as opções de configurações do iLinq Thermo onde você configura os limites de temperatura que o rele deve ligar e desligar, limites de alerta para temperatura e umidade.

### 3. Calibração de Temperatura e Umidade

Todo instrumento de medição além de sua precisão possui um erro de leitura que em aplicações criticas necessitam ser corrigidos, isto e chamado de calibração. Para realizar a calibração deve-se utilizar um instrumento padrão calibrado, instrumento este que se tem certeza que indica o valor mais correto da temperatura ou umidade. O modulo iLinq Thermo permite que se realize a calibração em até 8 faixas pois sabe-se que o erro deste tipo de instrumento/sensor não e linear.

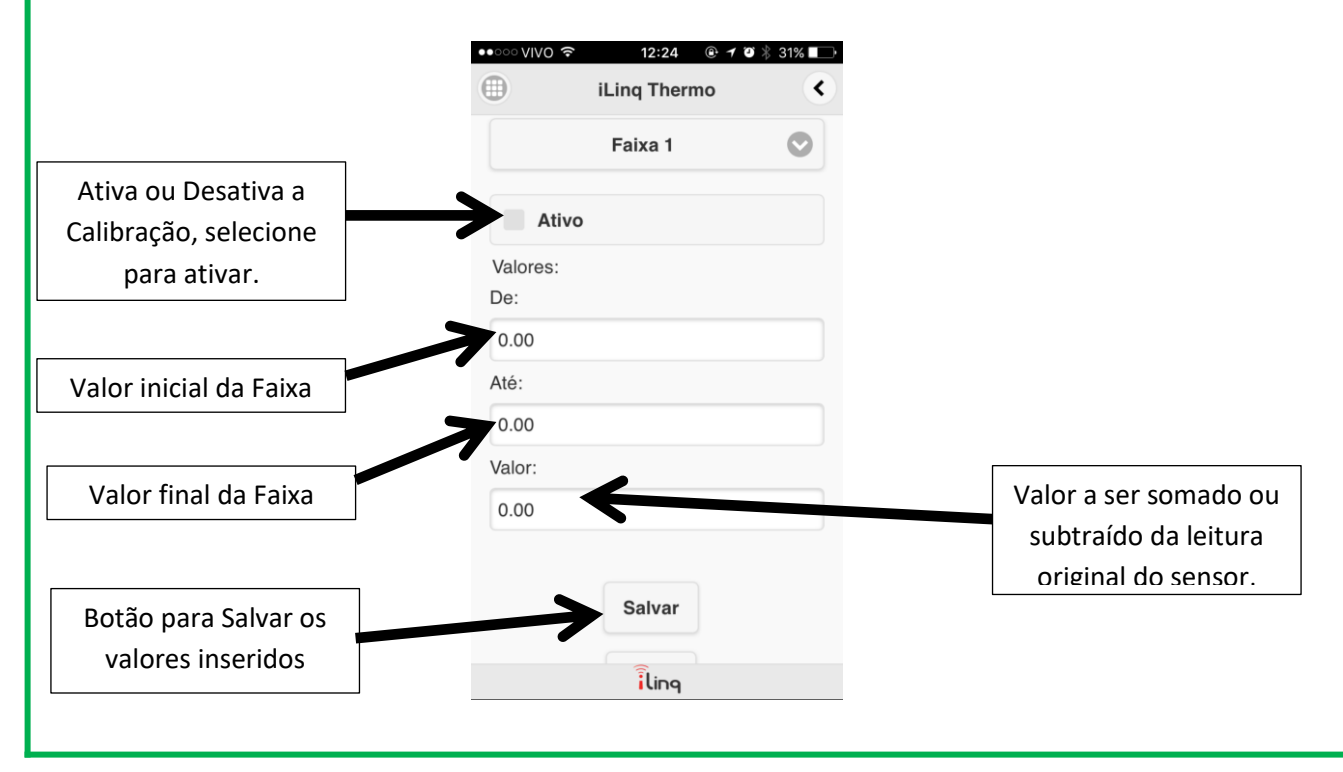

| 4. Configuração d                                                                                                    | lo Rele                                                                                                    |
|----------------------------------------------------------------------------------------------------|----------------------------------------------------------------------------------------------------|
| Para acessar a<br>acionamento do                                                                                                    | e tela de configuração dos parâmetros para lo rele clique no ícone "configurações" 💿                                                                                                    |
|                                                                                                    | • • • • • • • • • • • • • • • • • • •                                                                                                    |
|                                                                                                    | C Relê do termostato:                                                                                                    |
| Selecione o modo de<br>operação "Min." Ou "Max"                                                                                                    | Ativa o relê na temperatura:<br>Min.<br>Temperatura para Ligar:<br>0,00<br>Valor de Temperatura para<br>ligar o rele.                                                                                                    |
| Detaihes Detaihes Constant: Ativa o relê na temperatura:                                                                                               | 0,00   Valor de Temperatura para desligar o rele.     Oligar o rele.   Oligar o rele.                                                                                                    |
| WdX.                                                                                                    | C Alerta de Humidade:                                                                                                    |
| Modo de Ope<br>temperatura de<br>Ex.: Para mant<br>selecione 20° C<br>lo.<br>Modo de Ope<br>temperatura so<br>Ex.: Para mant<br>selecione 24° C<br>lo. | eração" Min". – Aciona o rele quando a<br>ecresce até o valor definido.<br>ter uma temperatura entre 20°C e 24°C ,<br>2 para ligar o aquecedor e 24°C para desliga-<br>eração" Max". – Aciona o rele quando a<br>obe até o valor definido.<br>ter uma temperatura entre 20°C e 24°C ,<br>2 para ligar o refrigerador e 20°C para desliga- |

### 5. Configuração do Alerta

Você configura limites de temperatura ou umidade e o iLinq Thermo te avisará caso os valores sejam ultrapassados. Para acessar a tela de configuração dos parâmetro o ara alarme de temperatura e umidade clique no ícone "configurações".

| •••• ··· VIVO 🗢 22:35 @ 1 0 \$ 42% |                                     |  |  |  |  |  |
|------------------------------------|-------------------------------------|--|--|--|--|--|
|                                    | Detalhes <                          |  |  |  |  |  |
| C Alerta de                        | Temperatura:                        |  |  |  |  |  |
| Enviar alerta<br>sair do seguir    | quando a temperatura<br>nte limite: |  |  |  |  |  |
| Limite mínimo                      | Limite mínimo:                      |  |  |  |  |  |
| 0,00                               | 0,00                                |  |  |  |  |  |
| Limite máxim                       | Limite máximo:                      |  |  |  |  |  |
| 0,00                               | 0,00                                |  |  |  |  |  |
| C Alerta de Humidade:              |                                     |  |  |  |  |  |
| Salvar                             |                                     |  |  |  |  |  |
|                                    | Voltar                              |  |  |  |  |  |
| ilinq                              |                                     |  |  |  |  |  |

Ex.: Caso queira ser alertado quando a temperatura ultrapasse 25°C, insira este valor no campo "Limite Máximo", caso seja uma faixa de temperatura coloque o valor no campo "Limite Mínimo".

# GARANTIA

A iLinq garante este aparelho por um período de 1 (um) ano a partir da data de aquisição, contra defeitos de fabricação que impeçam o funcionamento dentro das características técnicas especificadas do produto. Durante o período de vigência da garantia, a iLinq irá reparar (ou trocar, a critério próprio), qualquer componente que apresente defeito.

Excetuam-se da garantia os defeitos ocorridos por:

- Instalação fora do padrão técnico especificado neste manual;

- Uso inadequado;
- Violação do equipamento;
- Fenômenos atmosféricos e acidentais.

O reparo ou substituição do produto será realizado na fábrica da iLinq ou em Assistência Técnica autorizada indicada pela iLinq.